<u>インジケ</u>ータの購入方法

購入は以下のサイトからでお願いします。

https://www.mql5.com/ja/users/toptoushika/seller

製品を選んでいただきます。例として time-line を1年間レンタルしてみます。

※MQL5のアカウントを作成していない場合には事前に MQL5のアカウントを作成しておいてください。

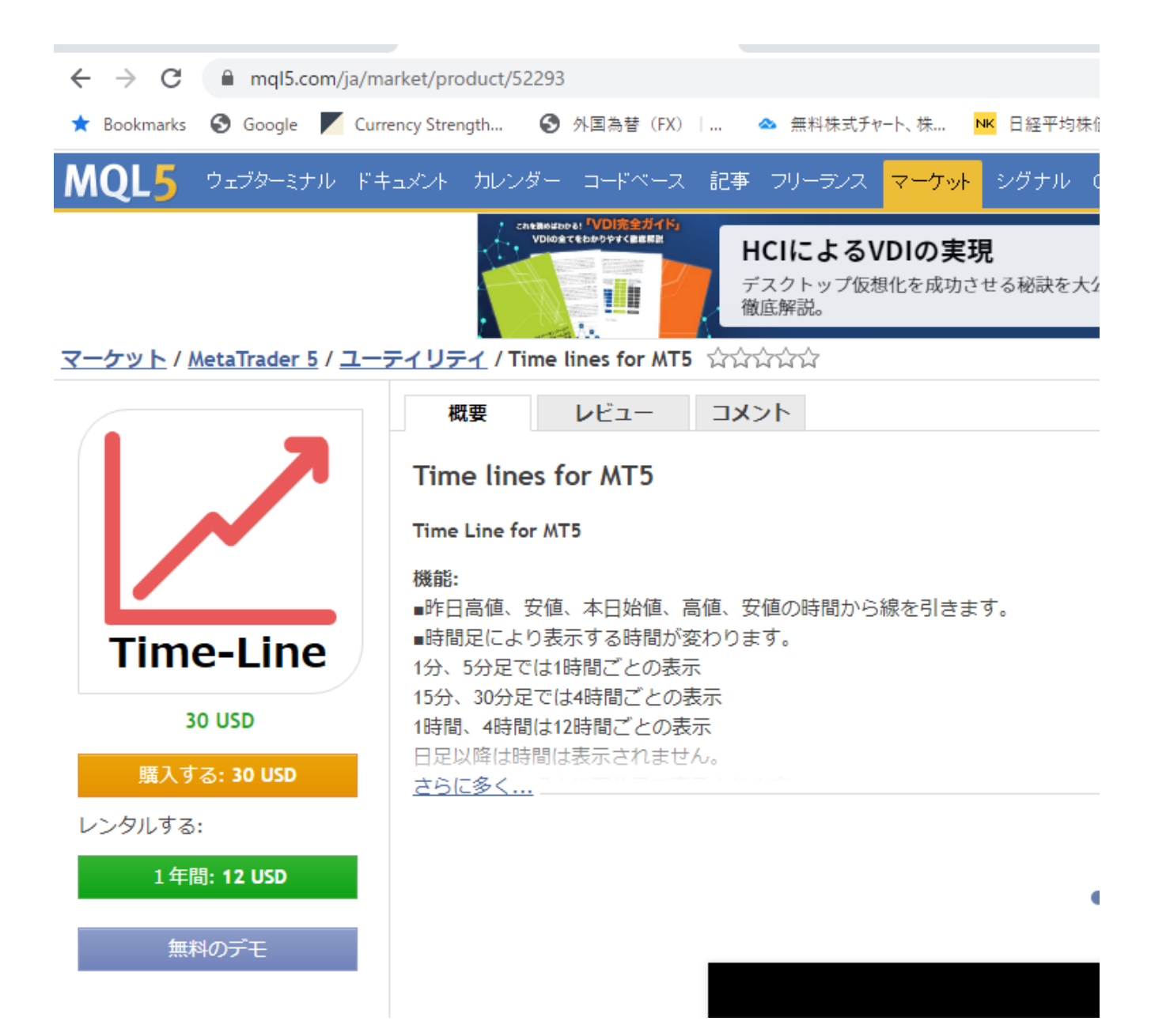

# 支払い方法を選択します。

|                             | ✓<br>-ソライゼーション                                                                                               | <br>選択                                     |                                                      | 支払い                                    | 拜                        |                      | ł |  |  |  |
|-----------------------------|----------------------------------------------------------------------------------------------------|--------------------------------------------|------------------------------------------------------|----------------------------------------|--------------------------|----------------------|---|--|--|--|
|                             | レンタルする:                                                                                                    | 1年間                                        |                                                      |                                        |                          |                      |   |  |  |  |
|                             | 金額:                                                                                                    | 12 USD                                     |                                                      |                                        |                          |                      |   |  |  |  |
| ne-Line                     | プロダクト:<br>販売者:                                                                                               | Time lines for MT5<br>Koji Kobayashi       |                                                      |                                        |                          |                      |   |  |  |  |
| <b>年間: 12 USD</b><br>ፊፊፊፊፊፊ | <u>MetaTrader 5</u> プラッ                                                                                      | ットフォーム Windows 版が製品                        | の使用には必要です                                            |                                        |                          |                      |   |  |  |  |
| Koji Kobayashi              | 支払い方法を選択し                                                                                                    | 、該当する[支払いシステム]ペ                            | ージに移動します。                                            |                                        |                          |                      |   |  |  |  |
|                             | VISA 🌒 🌒                                                                                                    | PayPal                                     | UnionPay<br>International                            | Loterica                               | <b>I</b> IIIBoleto       | <b>\$</b> paynet     |   |  |  |  |
|                             | Alfomart                                                                                                    | CIMB NIAGA                                 | Danamon                                              | Permata                                | mandırı                  | <b>Permata</b> Bank♥ |   |  |  |  |
|                             | 🔀 Wallet                                                                                                    |                                            |                                                      |                                        |                          |                      |   |  |  |  |
|                             | すべてのお支払いの詳細とデータは、対応する支払いシステムのウェブサイトに入力されます。 。<br>MetaQuotes Ltdは、お客様が支払いシステムのウェブサイトに入力した支払い詳細とデータにアクセスできません。 |                                            |                                                      |                                        |                          |                      |   |  |  |  |
|                             | 製品を購入する。<br>また、デジタルコ                                                                                         | ことによって、 <u>マーケットサート</u><br>コンテンツの購入がすぐに利用す | <u>ごスの使用規則</u> および <u>市</u><br>可能になり、 <u>利用規約</u> に。 | <u> 墨利用規約</u> を読んで同意す。<br>よって法定の撤回権を放棄 | ることになります。<br>することにも同意するこ | とになります。              |   |  |  |  |
|                             | ワンクリック支                                                                                                    | 払いのために選択した支払い方                             | i法を保存する                                              |                                        |                          |                      |   |  |  |  |
|                             | 自動支払いを有                                                                                                    | 効にする(定期支払い契約)                              |                                                      |                                        |                          |                      |   |  |  |  |
|                             | 次                                                                                                    |                                            |                                                      |                                        |                          |                      |   |  |  |  |
|                             |                                                                                                    |                                            |                                                      |                                        |                          |                      |   |  |  |  |

例としてクレジットカードで購入してみます。

| mql5.com<br>Order number: 200730_1527<br>Total: 12.00 USD |               |           |      |            |     |     |   |  |  |  |
|-----------------------------------------------------------|---------------|-----------|------|------------|-----|-----|---|--|--|--|
| Card number*                                              |               |           |      |            |     |     |   |  |  |  |
| Cardholder name*                                          |               |           |      |            |     |     |   |  |  |  |
| Expires*                                                  | Month ~       | Year      | ~    |            |     |     |   |  |  |  |
| CVV2/CVC2/CAV2*                                           | 3             |           |      |            |     |     |   |  |  |  |
|                                                           | Pay           |           |      |            |     |     |   |  |  |  |
| □card                                                     |               |           | VISA |            | ЈСВ | ми₽ |   |  |  |  |
|                                                           | © 2009 — 2020 | ) Cardpay |      | mastercard |     |     | - |  |  |  |

|                                 |                            |                                | ら聞けないHCIと<br><sup>聞けないハイパーコンバー</sup> | <b>は?</b><br>ジドインフラとは?基礎/ | いら徹底解説。                | 0'×                   |                                                 |
|---------------------------------|----------------------------|--------------------------------|--------------------------------------|---------------------------|------------------------|-----------------------|-------------------------------------------------|
|                                 | ✓<br>-ソライゼーション             | 遥                              | <b>◇</b>                             | ◆<br>支払い                  |                        | ✓<br>承認               | *                                               |
|                                 | おめでとうご                     | ざいます!                          |                                      |                           |                        |                       |                                                 |
| •                               | 製品"Time lines for MTS      | 。"を30 7月 2021までレンタル            | レしました。                               |                           |                        |                       |                                                 |
| Time-Line                       | 製品を使用するには <u>タ</u> -       | <u>- ミナルへ移動</u> し、MQL5.cc      | ommunityにログインをして                     | て、購入済みの製品をアク              | ティベートしてください。           |                       |                                                 |
| <b>1年</b> 間: 12 USD             | 取得した製品の保護バー<br>毎回新しくアクティベー | -ジョンは、一つのコンピュ<br>- トする必要があります。 | ュー夕で取引プラットフォ・                        | ームや口座数の制限なく優              | 師することができます。追           | 加のコンピュータに製品を          | をインストールする時                                      |
| దారారారారా<br>లి Koji Kobayashi | 新しいバージョンのリ!<br>ちらの記事をご覧くだる | リース時に、製品を更新した<br>さい。           | きり、製品をアクティベー                         | トが許可されている範囲P              | すで他のコンピュータにイン          | ストールすることができ           | ます。より詳細な情報                                      |
|                                 | ターミナルにイ                    | ンストール Met                      | taTrader VPSを接続<br>おすすめ              |                           |                        |                       |                                                 |
|                                 | この製品を購入した人                 | 、は以下も購入しています                   | :                                    |                           |                        |                       |                                                 |
|                                 |                            |                                | VirtualTradePad                      | Fast Copy<br>MT4<br>MT5   |                        | VR Watch list         | Stop<br>&<br>Close<br>EA<br>Orders<br>Positions |
|                                 | One Click Close            | CreateGridOrder                | VirtualTradePad                      | Fast Copy MT5             | Exp COPYLOT CLI        | VR Watch list an      | Stop And Close                                  |
|                                 | by Jinsong Zhang           | by Konstantin Chernov          | by Vladislav Andrusche               | by Pavel Kolchin          | by Vladislav Andrusche | by Vladimir Pastushak | by Tetyana Shcherba                             |

### ターミナルにインストールをクリックすると以下が表示されるので MetaTrader 5 を開くをクリックします。

MetaTrader 5 Client Terminal を開きますか?

https://www.mql5.com がこのアプリケーションを開く許可を求めています。

MetaTrader 5 Client Terminal を開く キャンセル

### Market 配下にインストールされます。

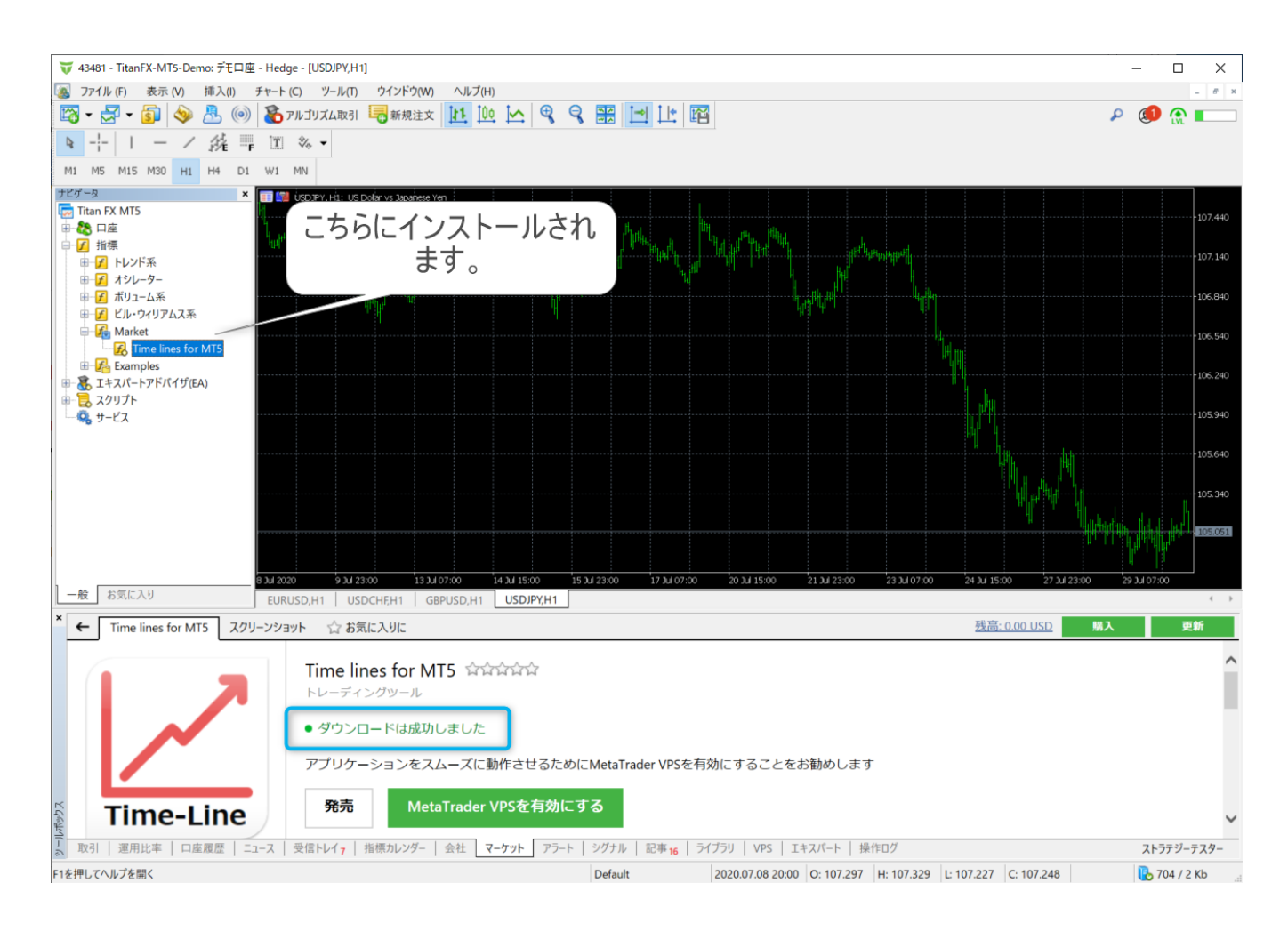

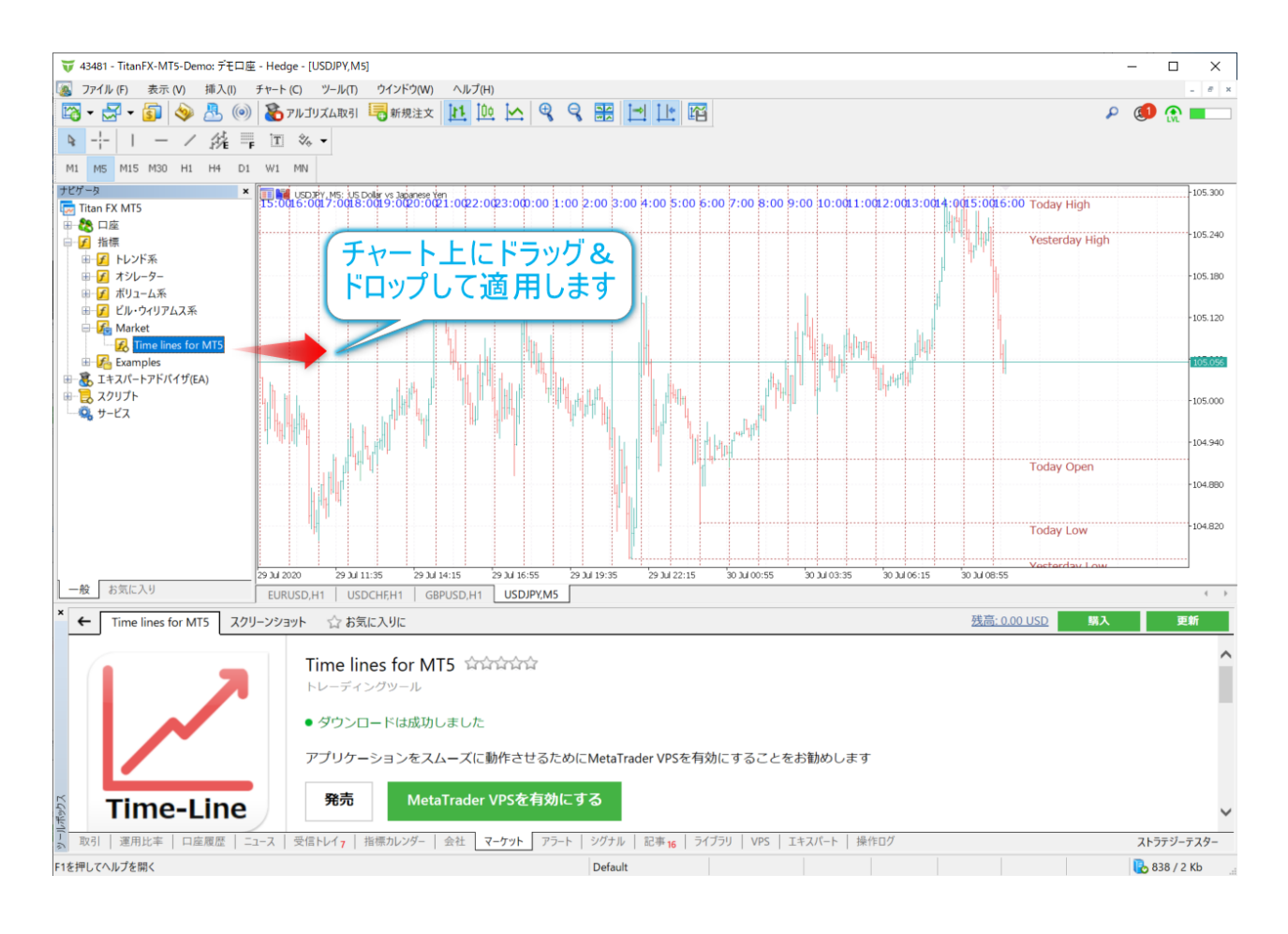

#### 同じパソコンであればほかの MT5 にコピーしても使用できます。

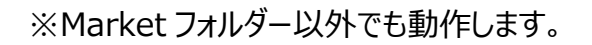

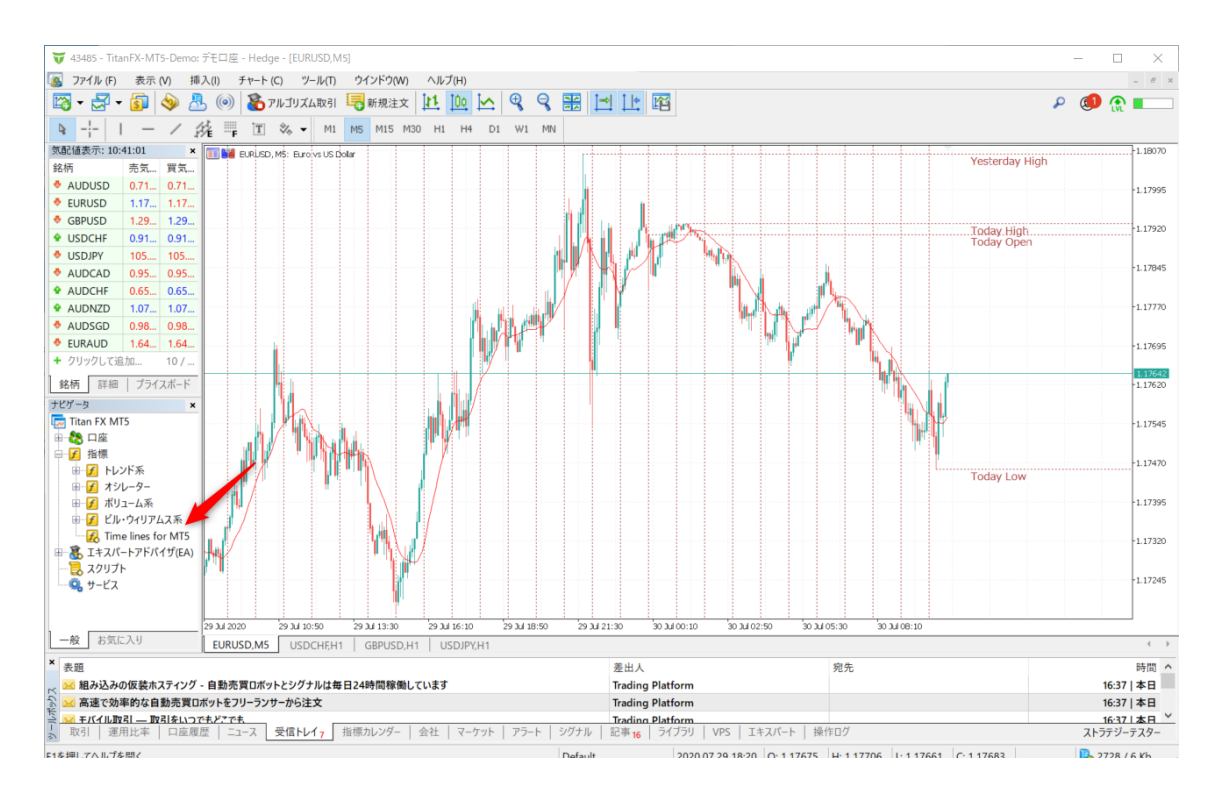

# 他のパソコンでインストールする場合:

どちらか登録した MQL5 アカウントでログインしてください。

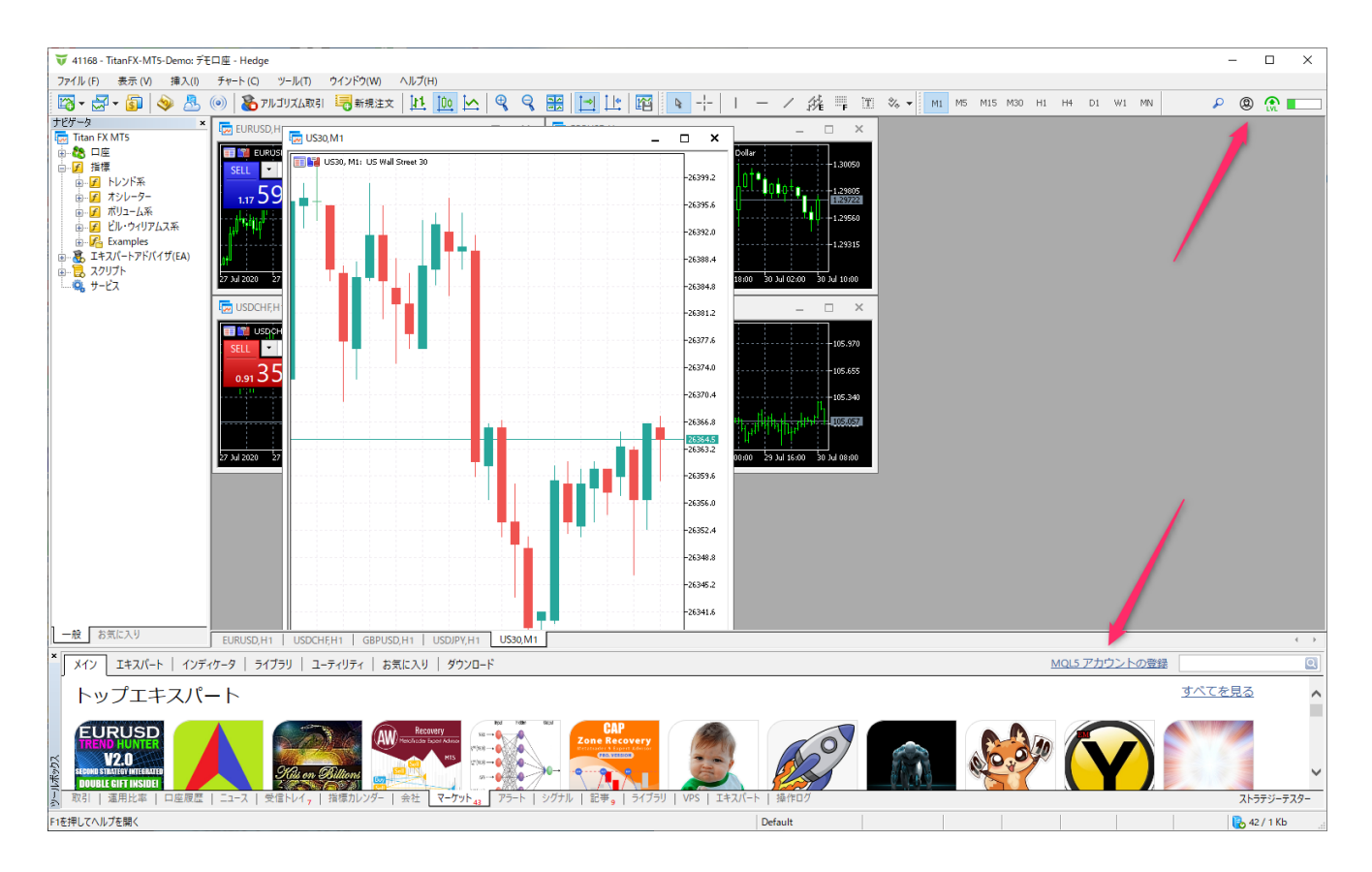

#### 購入済みを選択すると以下のような画面が表示されます。

#### ツールボックスのマーケットタブ

| ×      | メイン   エキスパート   インディケータ   ライブラリ   ユーティリティ   お気に入り   購入済 🕑 | 浅高: 0.00 USD                               |                | 2          |
|--------|----------------------------------------------------------|--------------------------------------------|----------------|------------|
|        | <u>.</u>                                                 |                                            | カテゴリ           | 価格, USD    |
|        | Time lines for MT5 までレンタル 2021.07.30                     | 商品はレンタルされましたが、まだダウンロードされていません インストール 購入 更新 | <u>ユーティリティ</u> | 12.00      |
|        |                                                          |                                            |                |            |
| ζ      |                                                          |                                            |                |            |
| 1-JL#9 | <br>                                                     | バナル   記事。  ライブラリ   VPS   エキスパート   塩作ログ     |                | ストラテジーテスター |

#### こちらからインストールしてください。

上のアイコンをクリックするとアクティベートされた等のメッセージが表示されます。

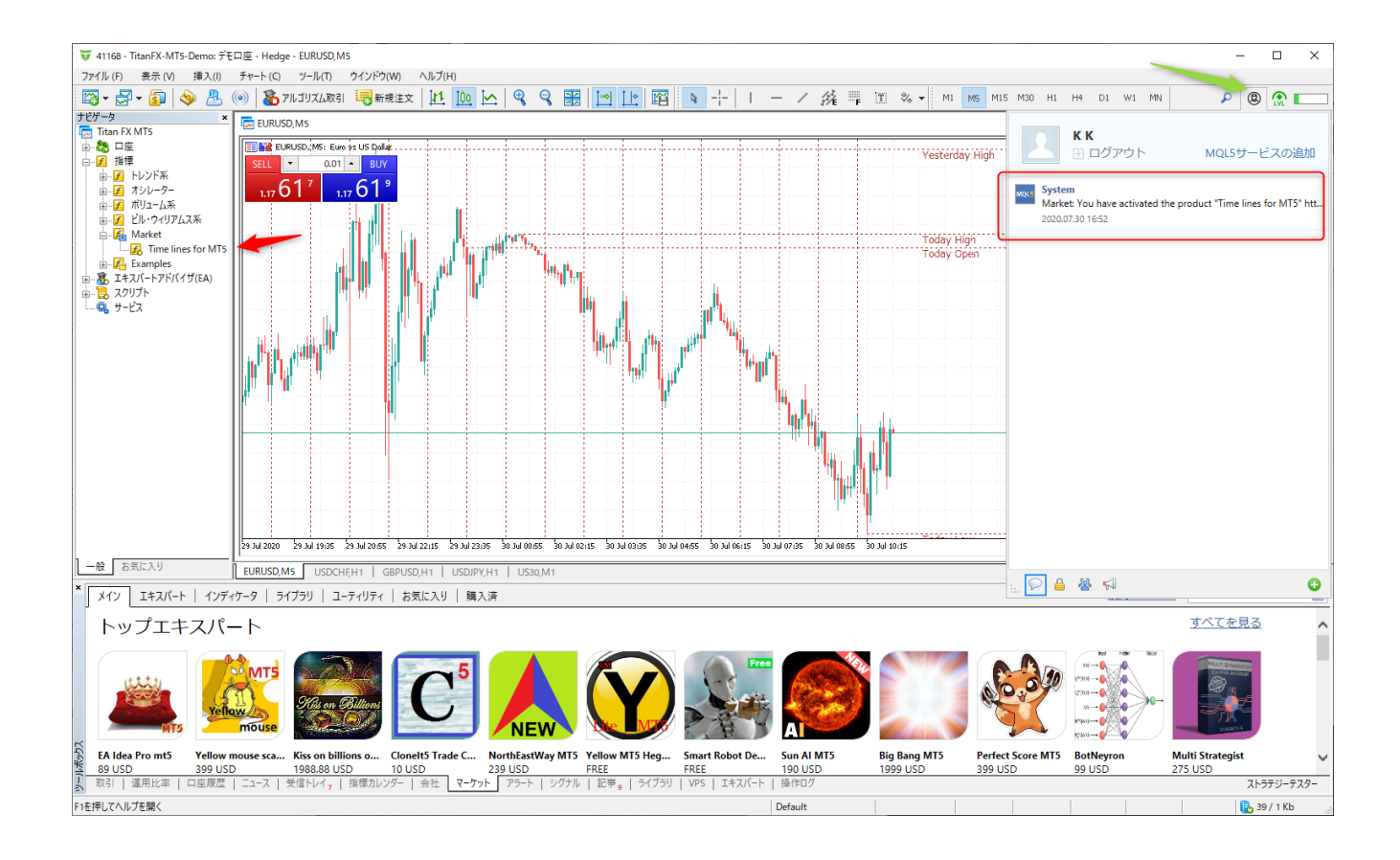

#### アクティベーションが 5 から 3 になっているのが確認できます。

| MQL5 ウェブター | -ミナル ドキュメント カレンダー コードベース 記事 フリーランス マーケット シグナル Quotes VPS フォーラム 🛛 🧔 🗾                                       | ۹ |
|------------|----------------------------------------------------------------------------------------------------|---|
| КК         |                                                                                                    |   |
| 🧘 プロファイル   | ここでは、MetaTraderプラットフォーム用の自動売買ロボットとテクニカル指標のオンラインストアである <u>マーケット</u> での購入リストを見ることができます。                      |   |
| 🧦 設定       | ■ <u>製品をインストール</u> するには、MetaTraderプラットフォームを開き、設定でMQL5.communityアカウントを指定して、Toolbox \ Market \ Purchasedに移動し | , |
| 💫 メッセージ    | ます。<br>■ 購入済みの製品は、少なくとち5つの異なるPCでアクティバーションできます、アクティベーションの数は販売者によって設定されます。                                   |   |
| 👼 アチーブメント  | <ul> <li>製品のアップデートは公開後24時間以内にMetaTraderプラットフォームに直接届きます。</li> </ul>                                         |   |
| 😭 お気に入り    |                                                                                                    |   |
| 🥚 支払い      | タイトル カテゴリー ブラットフォーム 日付 価格                                                                                  | ł |
| 😻 サービスデスク  | Time lines for MT5<br>2001 02 30までレンタルボる 残りのアクティベーション: 5のうち3 ユーティリティ MetaTrader 5 2020.07.30 09:20 12.00   | 0 |
| 🎰 フリーランス   |                                                                                                    | _ |
| 🎂 エージェント   | 合計: 12.00                                                                                                  | נ |
| S 購入 1     |                                                                                                    |   |
| 💽 販売者      |                                                                                                    |   |
| 🎇 チャート     |                                                                                                    |   |
| 🦻 バブリケーション |                                                                                                    |   |
| 痵 アプリ      |                                                                                                    |   |
| 🙇 ホスティング   |                                                                                                    |   |
|            | このウェブサイトはクッキーを使用します。 <u>Cookieポリシー</u> の詳細については、こちらをご覧ください。                                                | < |

### こちら直接 MT5 からも購入可能になります。

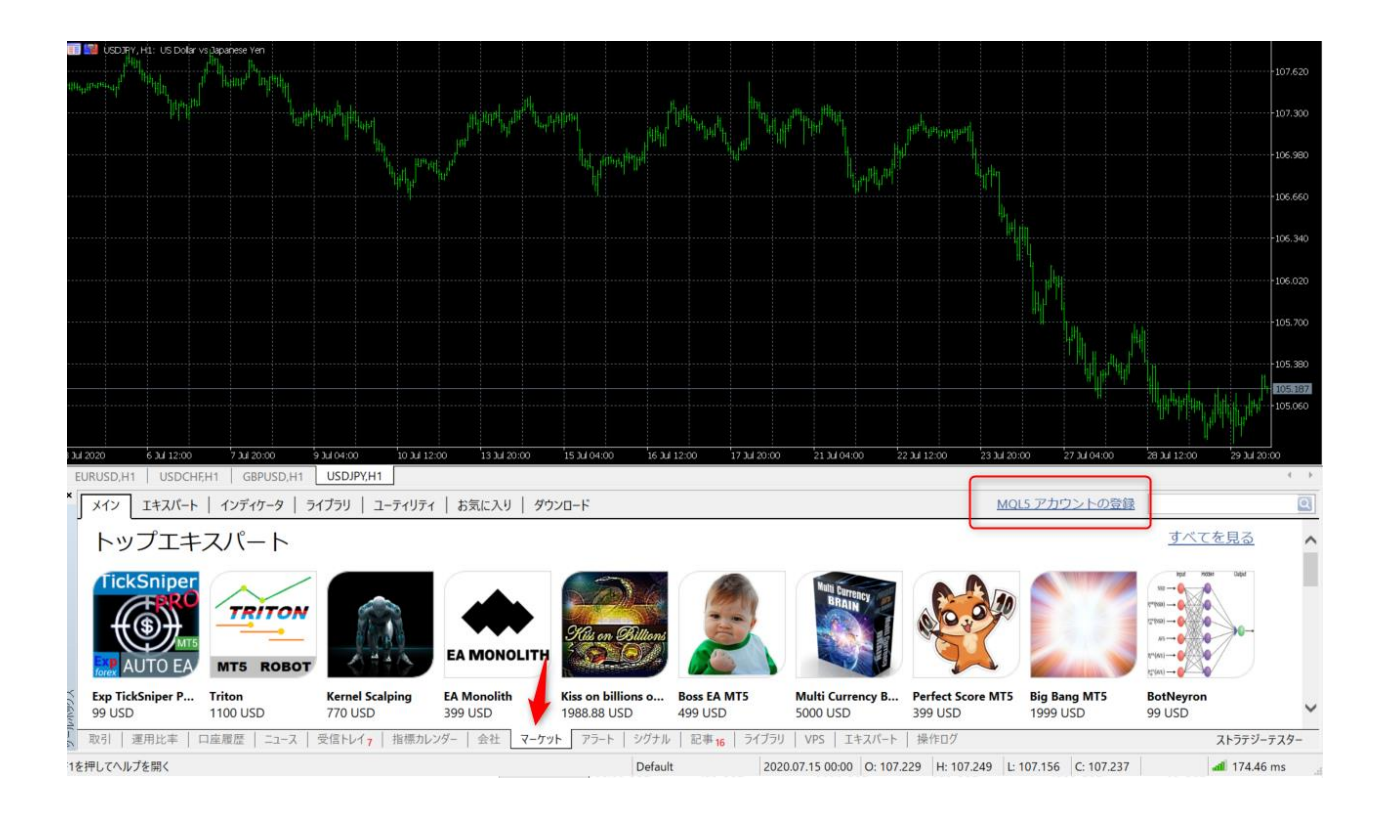

# 事前に MQL5 のアカウントを作成しておいてください。

| オプション             |                             |                                |                                                   |                           |                            |                             |                            |                                  |                         | ?    | × |
|-------------------|-----------------------------|--------------------------------|---------------------------------------------------|---------------------------|----------------------------|-----------------------------|----------------------------|----------------------------------|-------------------------|------|---|
| サーバー              | チャート                        | 取引                             | エキスパートアドバイザ                                       | イベント                      | 通知                         | ЕХ-Л                        | FTP                        | コミュニティー                          | シグナル                    | ストレー | ジ |
| MQL<br>レーダ<br>MQL | 5.commu<br>の取引をコ<br>5.commu | nity アカウ<br>ピーしたり、<br>nityは、トレ | ントを指定してください。そ<br>フリーランスサービスでトレ<br>ィーディングブラットフォーム2 | うすると、<br>ーディングア<br>1ーザ向け( | マーケットで「<br>プリケーショ<br>D開発者と | トレーディング<br>3ンの開発を<br>サービスプロ | 「ロボットを!!<br>注文したり<br>バイダの公 | 常入したり、シグ<br>することができま<br>式なコミュニティ | ナルサービス<br>ます。<br>サイトです。 | マで他の | ŀ |
|                   | ログイン                        | <i>v</i> :                     |                                                   |                           |                            |                             |                            |                                  |                         |      |   |
|                   | パスワート                       | \$:                            |                                                   |                           |                            | 暗号化に                        | よる保護                       |                                  |                         |      |   |
|                   |                             | アカウン                           | トをお持ちでないなら、登                                      | 録してくだる                    | <u>غ</u> ل،.               |                             |                            |                                  |                         |      |   |
|                   |                             |                                |                                                   |                           |                            |                             | ОК                         | キャン                              | セル                      | ∧JJJ | プ |

| オプション             |                    |                                  |                                   |                         |                           |                         |                               |                              |                                   |                           | ?     | Х |
|-------------------|--------------------|----------------------------------|-----------------------------------|-------------------------|---------------------------|-------------------------|-------------------------------|------------------------------|-----------------------------------|---------------------------|-------|---|
| サーバー              | チャート               | 取引                               | エキスパートア                           | ドバイザ                    | イベント                      | 通知                      | EX-1                          | FTP                          | コミュニティー                           | シグナル                      | ストレー  | ジ |
| MQL<br>レーダ<br>MQL | 5.commur<br>の取引をコロ | nity アカウン<br>ピーしたり、<br>nity は、トI | ントを登録してく<br>フリーランスサー<br>ノーディングプラッ | ださい。そ<br>ごスでトレ<br>トフォーム | そうすると、<br>ーディングア<br>ユーザ向け | マーケットで<br>プリケーシ<br>の開発者 | ・トレーディング<br>ヨンの開発す<br>とサービスプI | ブロボットを!!<br>E注文したり<br>ロバイダの公 | 常入したり、シグ<br>することができま<br>、式なコミュニティ | パナルサービス<br>ます。<br>ィサイトです。 | マで他のト | - |
|                   | ログイン               | アルゴリ<br>英数字                      | ノズム取引はクラ<br>(スペースなし)              | イアント                    | ターミナルで                    | 無効になっ                   | )                             |                              |                                   |                           | -     |   |
|                   | e-mail             | :<br>お客様(                        | のパスワードは指                          | 定のe->                   | (ールアドレ)                   | スに送付さ                   | ]<br>れます                      |                              |                                   |                           |       |   |
|                   |                    | アカウン                             | 立球<br>トをお持ちなら、                    | ログイン                    | してください。                   | 0                       |                               |                              |                                   |                           |       |   |
|                   |                    |                                  |                                   |                         |                           |                         |                               |                              |                                   |                           |       |   |
|                   |                    |                                  |                                   |                         |                           |                         |                               | OK                           | キャン                               | セル                        | ~JU   | プ |

# 名前で検索します。例では time line

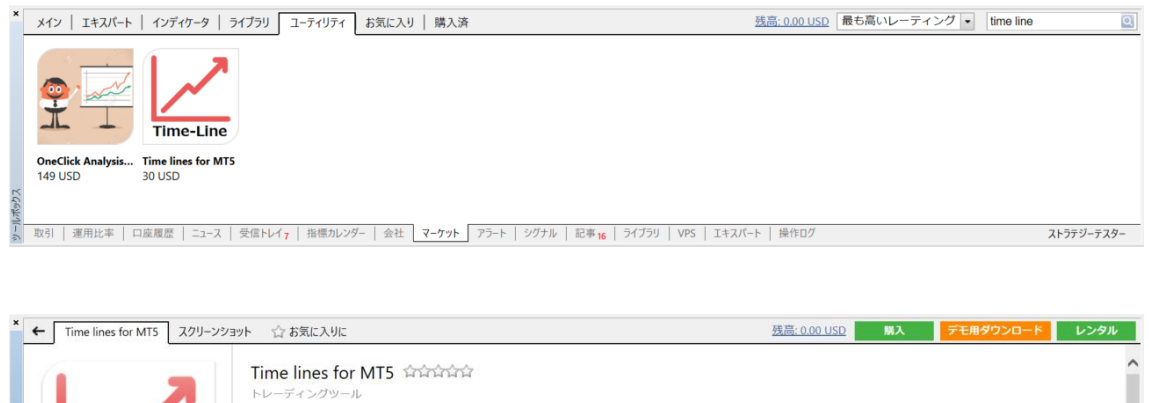

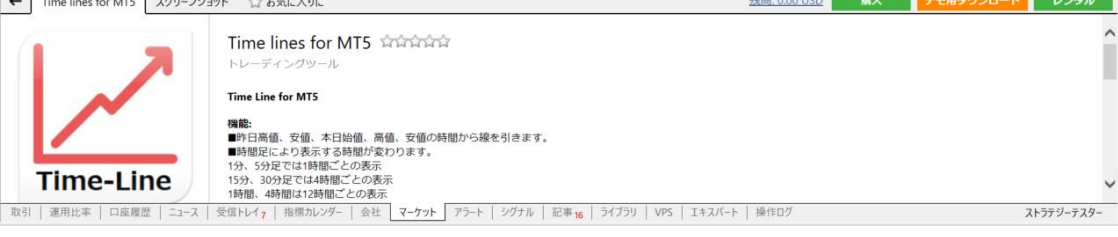